PEC-02-05ご利用の客様へ

(財)日本水路協会 刊行部

## データ修正版について

PC用航海参考図(PEC)のご利用誠にありがとうございます。

このたび、PEC-02-05のデータにおいて海岸線の一部に不適切な表現があり、修正を行いました。

お手数をおかけいたしますが、WISE.EXE ファイルと修正方法PDFファイルをお送 りいたしますので、更新のうえご利用頂きますよう宜しくお願いいたします。

お客様が安心してご利用いただけるよう、努力して参りますので今後とも宜しくお願い い申し上げます。

なお、ご不明な点がございましたら水路協会:刊行部までお問い合わせくださいませ。

問い合わせ先 刊行部 03-3543-3539 e-mail:<u>e-chart@jha.jp</u> 臼井・遠藤

## PEC-02-05「伊勢湾及び付近」修正版更新方法

添付のWISEexeファイルを保存し、クリックして解凍(自動解凍)してください。 解凍した、WISE.CADファイルを1~3の手順で更新を行ってください。

- 1.PEC-02-05 がインストールされているフォルダーを開きます。
- (デフォルトの場合は、図1を参照。)

C:¥Program Files:¥(財)日本水路協会:¥PC 用航海参考図(PEC)

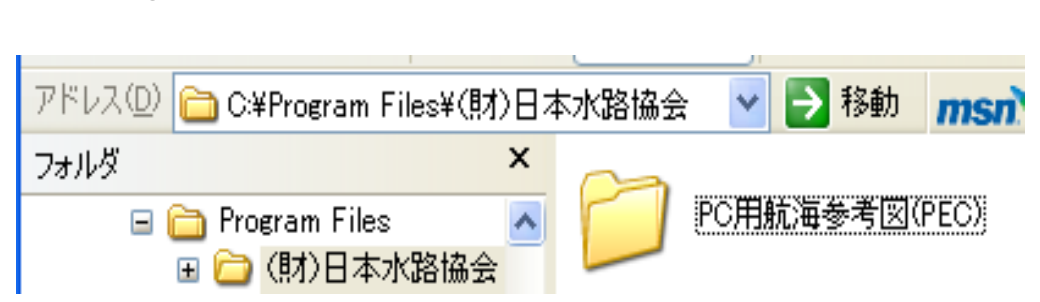

- 2. PC用航海参考図フォルダーを開くと図2のようになっています。 次に、ISEフォルダーを開きます。
  - 図 2

|                   |          | 11-311.       |
|-------------------|----------|---------------|
| 名前 🔺              | サイズ      | 種類            |
|                   |          |               |
| SE_CURRENT.       | SE 77.   | ルターを          |
| Se_TIDE.INI 2     | リックして    | 開く            |
| 🖬 KAIZU.nap       | 179 KB   | NAP ファイル      |
| 🎒 Map Area.ini    | 1 KB     | 構成設定          |
| 😵 PEC.CHM         | 798 KB   | コンパイル済み HTM   |
| 🗿 PEC.exe         | 1,209 KB | アプリケーション      |
| [ 🧿 PEC.ini       | 1 KB     | 構成設定          |
| 🧿 PECDisp.ini     | 53 KB    | 構成設定          |
| 🗿 PECReadOnly.ini | 9 KB     | 構成設定          |
| NOINT1.BMP        | 4 KB     | ビットマップ イメージ   |
| NOINT2.BMP        | 4 KB     | ビットマップ イメージ   |
| N POINT3.BMP      | 4 KB     | ビットマップ イメージ   |
| 🗩 Uninst.isu      | 4 KB     | ISU ファイル      |
| 💿 連絡先.htm         | 27 KB    | HTML Document |

3. I S E フォルダーを開きますと、図3のようになっております。

現在のWISE.CADにこのたびお送りいたしましたWISE.CADを上書きして ください。(更新日時が 2007/6/20 以降となっていれば修正版が上書きされています) 図 3

| 名前 🔺            | サイズ    | 種類         |
|-----------------|--------|------------|
| Current         |        | ファイル フォルダ  |
| 🛅 Moon          |        | ファイル フォルダ  |
| 🛅 Sun Rise      |        | ファイル フォルダ  |
|                 |        | ファイル フォルダー |
| <b>WISE.CAD</b> | 695 KB | CAD ファイル   |
|                 |        |            |

以上で修正データの更新は完了です。

PECのアプリケーションを立ち上げ、「伊勢湾及び付近」の表示の確認を行ってください。